## **Print Frontsheet and Labels**

1. Select the patient on the tracking grid

| 🞾 Symphony Desktop 3.1.1.2 (2.UHSussex Test)                                                                                                    |                      |                     |              |                 |         |          |          |       |              |
|----------------------------------------------------------------------------------------------------|----------------------|---------------------|--------------|-----------------|---------|----------|----------|-------|--------------|
| ,                                                                                                    | File Help            |                     |              |                 |         |          |          |       |              |
| Butcher, Rupert, A1004234, Male, DoB: 16/12/1982, Age:   Image: Details SRE-21-000061-2, Minors, Painful wrist/hand, 08/11/2021, 09:29, Dr. Stevent |                      |                     |              |                 |         | 38 Yea   | ars<br>e |       |              |
|                                                                                                    | Next action X        | SRH St Richard's ED |              | •               | Locatio | ons 🔻    | 🙀 e-AU   | DIT 🔀 | ζ T <u>o</u> |
|                                                                                                    |                      | Search (Alt+Q)      | 👫 Filter 🔻 🕅 | So <u>r</u> t ▼ | 2       | <b>0</b> | Age      | NEWS  | PEV          |
|                                                                                                    | *                    | Butcher, Rupert     |              | <b>Ø</b>        | 🛛 🖏     | 1d 3h    | 38y      |       |              |
|                                                                                                    | 🏉 View System Au     | Barrett, Donna      |              | Ø               |         | 1d 2h    | 46y      |       |              |
|                                                                                                    | 📙 Injury Surveilland |                     |              |                 |         |          |          |       |              |

2. Click on the Tools button

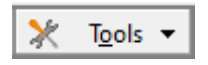

3. Select Print...

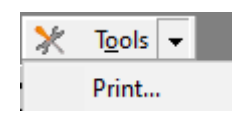

The Print Jobs dialogue box appears.

From the **St Richard's ED** folder, you can select print jobs such as **ED Summary**, **Frontsheet**, **Label Sheet** & **GP Letter**.

**Please note:** these are just an example for training purposes and names may change in the live system.

| 🐓 Print Jobs                                                             |                                                                             | × |
|--------------------------------------------------------------------------|-----------------------------------------------------------------------------|---|
| Choose the Print Job you<br>wish to print out for the<br>active patient. | Print<br>Choose the Print Job you wish to print out for the active patient. |   |
|                                                                          | Print                                                                       |   |
|                                                                          | Print Folder/Job Name                                                       |   |
|                                                                          | 合 Print Jobs - System                                                       |   |
|                                                                          | III MIDAs Clinics                                                           |   |
|                                                                          | summary                                                                     |   |
|                                                                          | Print John - St Birbard's ED                                                |   |
|                                                                          | ED Summary                                                                  |   |
|                                                                          | Frontsheet                                                                  |   |
|                                                                          | Label Sheet                                                                 |   |
|                                                                          | Test GP Letter                                                              |   |
|                                                                          | Wristband                                                                   |   |

- 4. Select a print job e.g. Frontsheet, Label Sheet etc.
- 5. Click on the **Print** button

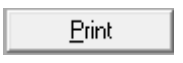

The document opens in Print Preview

| St Richard's ED Episode<br>Patient: Rupert Rupert<br>Number: A100 |                                   | University Hospitals Sussex              |       |  |
|-------------------------------------------------------------------|-----------------------------------|------------------------------------------|-------|--|
|                                                                   |                                   |                                          |       |  |
|                                                                   |                                   | ED Episode                               |       |  |
| Arrival Date:<br>Arrival Mode:<br>Incident Location:              | 16 Nov 2021<br>Patient arranged ( | Arrival Time:<br>own transport / walk-in | 08:13 |  |
| Referral Source:<br>Visit Number:<br>Accompanied By:              |                                   |                                          |       |  |

Please note: this document is just an example for training purposes

Pain in shoulder / arm / elbow / wrist / hand

6. To view other pages in the document, click on the > button (this will take you to the next page)

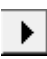

7. Click on the < button to go back to the first page

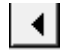

8. To print this document, you would click on the Print button

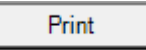

Chief Complaint:

9. To close this document, click on the X button

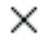

10. To close the print jobs screen, click on Close

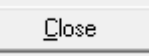